# PURPOSE

A notification is generated by OrganMatch to alert the user that there is an update on a person record which needs actioning. The notification menu lists all the notifications relevant to the user's access.

# **1. INTRODUCTION TO NOTIFICATIONS**

- The notification menu lists all the notifications relevant to the user's access.
- A notification is not directed to you as a user, it is a notification for all users in your transplant unit, with the prescribed user level.
- The notification table lists the name of the person, when it was updated and by who, which portal it was created in, the user role it was sent to, the OM lab, the notification and any comments.
- Users can filter the table by selecting TWL Status, User Role, OM Lab, Notification or Created In.
- Any notification that hasn't been actioned will remain in the Current tab.
- When all notifications on a person profile are actioned the notifications screen will close upon archiving the last notification.

See *Appendix 1: Transplantation Portal Notification Generation* for list of current notifications in OrganMatch.

# 2. ACCESSING NOTIFICATIONS

# 2.1 NOTIFICATIONS IN NAVIGATION PANE

1. Click on the **Notifications** icon.

| *   | Search               |      |
|-----|----------------------|------|
| •   | Pool Management      | ~    |
|     | Waiting List         | . 1  |
|     | Urgent TWL Recipier  | nts  |
|     | Transplanted Recipie | ents |
| •   | Donor Dashboard      | . 1  |
| 633 | Registration         |      |
| •   | KPD Program          | >    |
| ₽   | Notifications        | 6583 |
|     |                      |      |

2. This will take you into the Notifications tab.

| otifications |              |               |                    |                    |                 |            |                   |
|--------------|--------------|---------------|--------------------|--------------------|-----------------|------------|-------------------|
| VL Status    | ~            | Notification  |                    | ~                  |                 | 65         | 83 record/s found |
| ast Name 11  | First Name 1 | TWL Status 11 | Last Updated On 11 | Last Updated By 11 | Notification 11 | Comment 11 | C Archive         |

- 3. Click on the person notification.
- 4. This will take you directly into the person's Match profile.

#### 2.2 NOTIFICATIONS USING PERSON SEARCH

1. Click on the Search icon in the navigation pane.

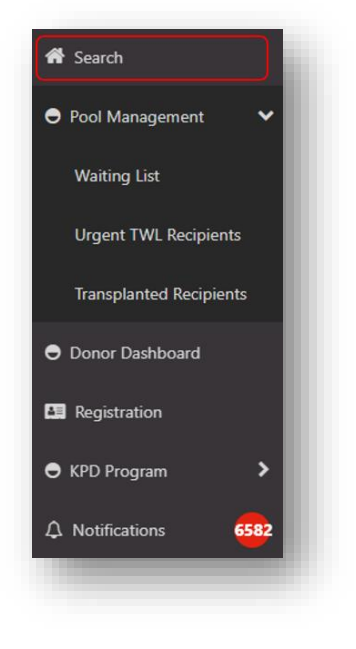

2. This will take you directly into the person's Match profile.

#### 2.3 NOTIFICATIONS IN HEADER BAR OF PERSON MATCH PROFILE

1. Click on the bell icon.

| KyZhQX rfCbxga DPbzc                   |                                                     |                                    |                                                                                                    |                                                                                                    |                                                                                                    | _                                                                                                    |
|----------------------------------------|-----------------------------------------------------|------------------------------------|----------------------------------------------------------------------------------------------------|----------------------------------------------------------------------------------------------------|----------------------------------------------------------------------------------------------------|----------------------------------------------------------------------------------------------------|
| Male<br>68 years 6 months (28/08/1954) | ٨                                                   | OM ID 0078831<br>OM Lab QLD        | Lab Ref 51357 KR<br>Nat Ref 170201280                                                                                                    |                                                                                                    | 4                                                                                                    |                                                                                                    |
| 6                                      | oxga DPozc<br>Asle<br>8 years 6 months (28/08/1954) | Asle & years 6 months (28/08/1954) | Asie Asie (CARCONCERSION CONTRACT CONTRACT) Asie (CARCONCERSION CONTRACT) (CONTRACT) (CO | Oxesa D Proze           Asile         0M ID 0078831         Lab Ref 51357 KR           8 years 6 months (28/08/1954)         0M Lab QLD         Nat Ref 170201280 | OM ID 0078831         Lab Ref 51357 KR           8 years 6 months (28/08/1954)         OM Lab QLD         Nat Ref 170201280 | Option         OM ID 0078831         Lab Ref 51357 KR         Alle         OM Lab QLD         Nat Ref 170201280         Image: Control of the control of the contro of the contro of the control of the control of the control of the |

#### **BELL ICON**

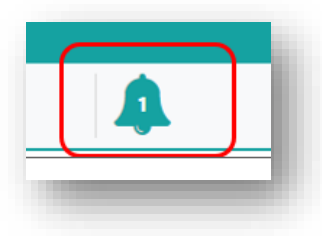

- This indicates the number of current notifications for the person.
- Only active notifications will be included in the count, any in the history tab will not be included.
- If the notification count is zero, that means there are no new notifications
- 2. The Notifications menu will pop up.

| otifications       |                                      |                                         | ×                |
|--------------------|--------------------------------------|-----------------------------------------|------------------|
| Current History    |                                      |                                         | 6 record/s found |
| Last Updated On ↑↓ | Last Updated By $\uparrow\downarrow$ | Notification ↑↓                         | Comment †↓       |
| 21/03/2023 00:45   | system@organmatch.org.au User        | Urgent status has expired for Heart TWL |                  |
| 16/03/2023 00-45   | system@orgapmatch.org.au.Usor        | Urgent status has expired for Heart TW/ |                  |

3. Select the Notification to action.

# **3. ACTIONING NOTIFICATIONS**

# 3.1 ADD A COMMENT

1. Click Edit.

| Votification           |                                        | ×                    |
|------------------------|----------------------------------------|----------------------|
| Notification *         |                                        | 🕼 Edit               |
| Kidney TWL has been en | ded. The reason for ending the enrolme | ent is: Transplanted |
| Comment                |                                        |                      |
| -                      |                                        |                      |
|                        |                                        |                      |
|                        |                                        | Close                |
|                        |                                        |                      |

#### 2. Add a Comment.

| ~       |
|---------|
|         |
|         |
| $\neg$  |
|         |
|         |
|         |
| Archive |
|         |

3. Click Save.

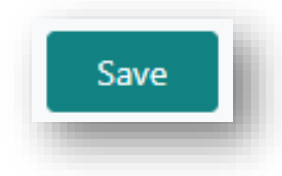

**Note:** The notification will remain Active and the comment can be viewed from the notification menu.

# 3.2 ARCHIVING

1. Click on the notification you wish to archive.

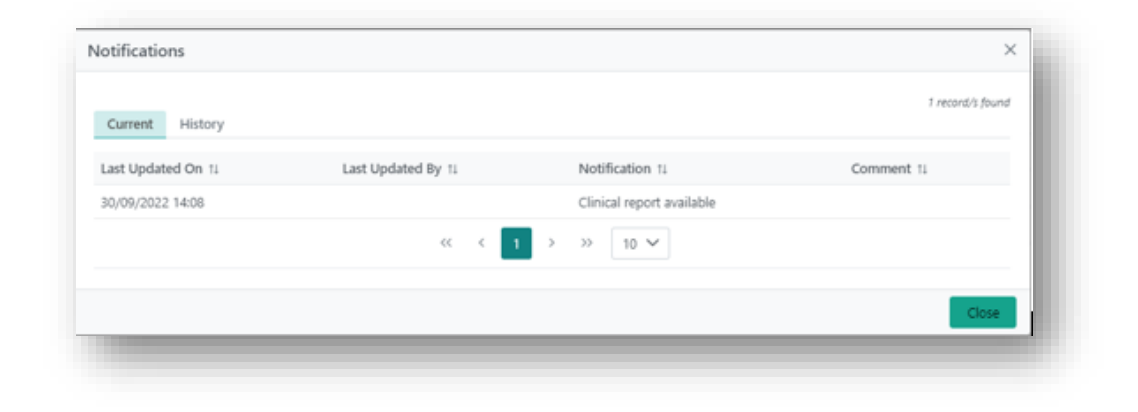

#### 2. Click Edit.

| Notification                                                                       | ×     |
|------------------------------------------------------------------------------------|-------|
| Notification *<br>Kidney TWL has been ended. The reason for ending the enrolment i | Edit  |
| Comment                                                                            |       |
| -                                                                                  |       |
|                                                                                    | Close |

# 4. Add a comment if applicable.

| Jpdate Notification                    |    | × |
|----------------------------------------|----|---|
| Notification *                         |    |   |
| Urgent status has expired for Heart TV | WL |   |
| Comment                                |    |   |
|                                        |    |   |
|                                        |    |   |
|                                        |    |   |
|                                        |    |   |

4. Click Save and Archive.

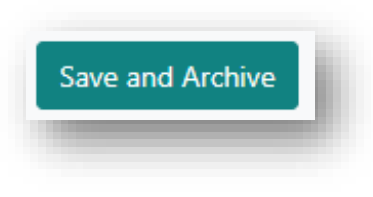

5. The notification will move to the history tab.

Note: Notifications remain flagged until they are archived

Archiving a notification will archive it for all users who have access to that notification in OrganMatch from the users unit.

Archived notifications are read only.

# 3.3 BULK ARCHIVE

1. On notification screen tick the check box next to the **Archive** button.

| Name ti | First Name 11 | TWL Status 11 | Last Updated On 11 | Last Updated By 11 | Notification 11       | Comment 11 | 🗆 🖬 Archive |
|---------|---------------|---------------|--------------------|--------------------|-----------------------|------------|-------------|
| yNPries | Nedm          | Active        | 30/09/2022 10:10   | Petrina Guthrie    | New note is available |            | D           |
| (FbhC   | XAG           | Active        | 30/09/2022 14:46   | Anne Tavemiti      | New note is available |            |             |

2. All notifications on the screen will be ticked.

| Z 🖬 Archive | ł. |
|-------------|----|
|             | U  |
|             | U  |
|             | U  |
|             | U  |
|             | e  |

3. Select **Archive** to move all notifications shown to the history tab.

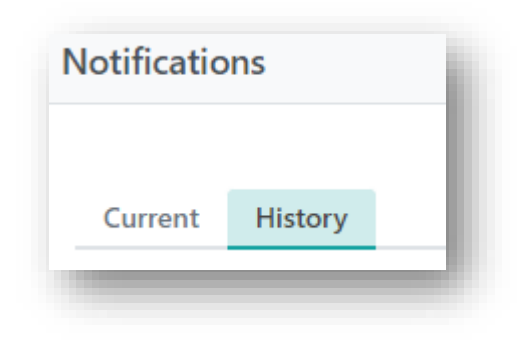

4. Notification can be viewed in History tab.

| urrent History  |                |            |
|-----------------|----------------|------------|
| t Updated On ↑↓ | Notification * | Comment †↓ |
| 01/2023 16:16   | Ki             |            |
| 01/2023 11:55   | R, Comment     |            |
| 12/2022 12:33   | Je             |            |
|                 | Close          |            |

**Note**: When all notifications on a person profile are actioned the notifications screen will close upon archiving the last notification.

# APPENDIX 1: TRANSPLANTATION PORTAL NOTIFICATION GENERATION

## LABORATORY PORTAL TO TRANSPLANTATION PORTAL

The following notifications are generated from actions in the Laboratory portal to the users in the Transplantation Portal.

**Note:** \*Clinical Report. Whenever a clinical report is authorised, a notification will be sent to the Transplantation Portal regardless of whether there is an active notification existing in the system.

| Notification                                                                                                    | То       |
|----------------------------------------------------------------------------------------------------|----------|
| <organ pathway=""> has been ended. The reason for ending the enrolment is: <reason></reason></organ>                     | Provider |
| Enrolment Status is now on Hold for <organ pathway=""><br/>due to <on hold="" reason=""></on></organ>                    | Provider |
| On Hold Status has been updated for <organ<br>Pathway&gt;</organ<br>                                                     | Provider |
| On Hold Reason has been updated to Waiting for<br>Hospital Activation for <organ program=""> <pathway></pathway></organ> | Provider |
| Enrolment Status is now active for <organ pathway=""></organ>                                                            | Provider |
| Paediatric override has been Authorised                                                                                  | Provider |
| Consent to accept HepC Ab pos for <organ pathway=""><br/>will expire on <expiry date=""></expiry></organ>                | Provider |
| State and/or National Urgency has been Authorised                                                                        | Provider |
| ABOi has been verified for <organ pathway=""></organ>                                                                    | Provider |
| HepBc Ab pos has been verified for <organ pathway=""></organ>                                                            | Provider |
| HepC Ab pos has been verified for <organ pathway=""></organ>                                                             | Provider |
| Increased Viral Risk has been verified for <organ<br>Pathway&gt;</organ<br>                                              | Provider |
| TRK has been verified for <organ pathway=""></organ>                                                                     | Provider |

#### **Match Events**

| Notification                                                                                                   | То       |
|----------------------------------------------------------------------------------------------------|----------|
| A new note is available for this person's match event                                                          | Provider |
| The note <title> has been replied to by <user <br="">provider&gt; for this person's match event</user></title> | Provider |

# Reports

| Notification               | То       |
|----------------------------|----------|
| Clinical report available* | Provider |

# Miscellaneous

| Notification                                                                  | То       |
|-------------------------------------------------------------------------------|----------|
| <manual notification="" text=""></manual>                                     | Provider |
| New note is available                                                         | Provider |
| The note <title> has been replied to by<br/><user provider=""></user></title> | Provider |

# TRANSPLANTATION PORTAL TO LABORATORY PORTAL

The following notifications are generated from actions in the Transplantation portal to the users in the Laboratory Portal.

| Notification                                                                                                    | То                                 |
|----------------------------------------------------------------------------------------------------|------------------------------------|
| A registration record has been submitted                                                                                                    | Lab User                           |
| Acceptable Min Max KDPI has been updated by<br><clinical name="" portal="" users'=""></clinical>                                                      | Advanced Lab User, Senior Lab User |
| The medical event <medical event=""> has been <created deleted="" updated=""> by <user provider=""></user></created></medical>                        | Advanced Lab User, Senior Lab User |
| Enrolment has been updated by <user> (provider)</user>                                                                                                | Advanced Lab User, Senior Lab User |
| <organ program=""> <pathway> has been ended in<br/>Transplant Portal. The reason for ending the<br/>enrolment is: <reason></reason></pathway></organ> | Advanced Lab User, Senior Lab User |

#### Miscellaneous

| Notification                                                                     | То                                 |
|----------------------------------------------------------------------------------|------------------------------------|
| New note created by <clinical name="" portal="" users'=""></clinical>            | Lab User                           |
| The note <title> has been replied to by <user <br="">provider&gt;</user></title> | Advanced Lab User, Senior Lab User |

# TRANSPLANTATION PORTAL TO TRANSPLANTATION PORTAL

The following notification are generated from actions in the Transplantation portal to members in the ANZKX team.

| Notification                                         | То         |
|------------------------------------------------------|------------|
| An ANZKX registration record has been submitted      | ANZKX Team |
| Please review and authorize the Kidney KPD enrolment | ANZKX Team |
| The KPD Medical Information has been updated         | ANZKX Team |

# **CHANGE HISTORY**

| Version number | Effective date  | Summary of change                                                                                                    |
|----------------|-----------------|----------------------------------------------------------------------------------------------------|
| 1              | 15/06/2021      | New version of document                                                                                                    |
| 2              | 18/10/2022      | <ul> <li>Sprint 37 updates:</li> <li>Notifications redesign.</li> <li>Page redesign.</li> <li>Close Person Notifications window after all notifications have been archived.</li> </ul>                                                                                                    |
| 3              | 18/04/2023      | <ul> <li>Update to new template</li> <li>Inclusion of Appendix 1</li> </ul>                                                                                                    |
| 4              | Refer to footer | <ul> <li>Sprint 43 updates:</li> <li>Notification triggered to Laboratory Portal when an enrolment<br/>has been ended by user from Transplantation Portal</li> <li>Notification to Transplantation Portal that a Clinical Report is<br/>available updated so the trigger doesn't include a duplicate<br/>check. Whenever a clinical report is authorised, a notification<br/>will be sent to the Transplantation Portal.</li> </ul> |

# **ELECTRONIC SIGNATURE**

| Author      | NATASHA HAYWOOD |
|-------------|-----------------|
| Approver(s) | NARELLE WATSON  |